## SHARP

RW-16G1 Windows®7 Professional 32bit インストールに関する設定変更について

Windows7 Professional 32bitのインストール後は、下記の変更を実行してください。
 手順1~7を行わない場合、スリープ状態で画面タッチを行うと復帰する場合があります。
 手順8~12は、当社推奨値への設定変更になります。

【手順】

- [コントロールパネル] [ハードウェアとサウンド] [デバイスとプリンター] からデバイスマネ ージャーを起動してください。
- 2. 表示メニューで「デバイス(接続別)」を選択してください。

| 🚔 デバイス マネージ       | t7—                  | - <b>X</b> |
|-------------------|----------------------|------------|
| ファイル(F) 操作(A)     | 表示(V) ヘルプ(H)         |            |
|                   | <u>デバイス (種類別)(E)</u> |            |
| ▶ - 🛃 RW-16G1-Win | ● デバイス (接続別)(∨)      |            |
| -                 | リソース (種類別)(Y)        | T          |
|                   | リソース (接続別)(N)        |            |
|                   | 非表示のデバイスの表示(W)       |            |
|                   | カスタマイズ(U)            |            |
|                   |                      | -          |
|                   |                      |            |
|                   |                      |            |
|                   |                      |            |

- マシン名の下の「ACPI x86 ベース PC」を開いて、「インテル(R) USB 3.0 eXtensible ホスト・コン トローラー」を開いてください。
- 4. その下の「インテル(R) USB 3.0 ルートハブ」を開いてください。

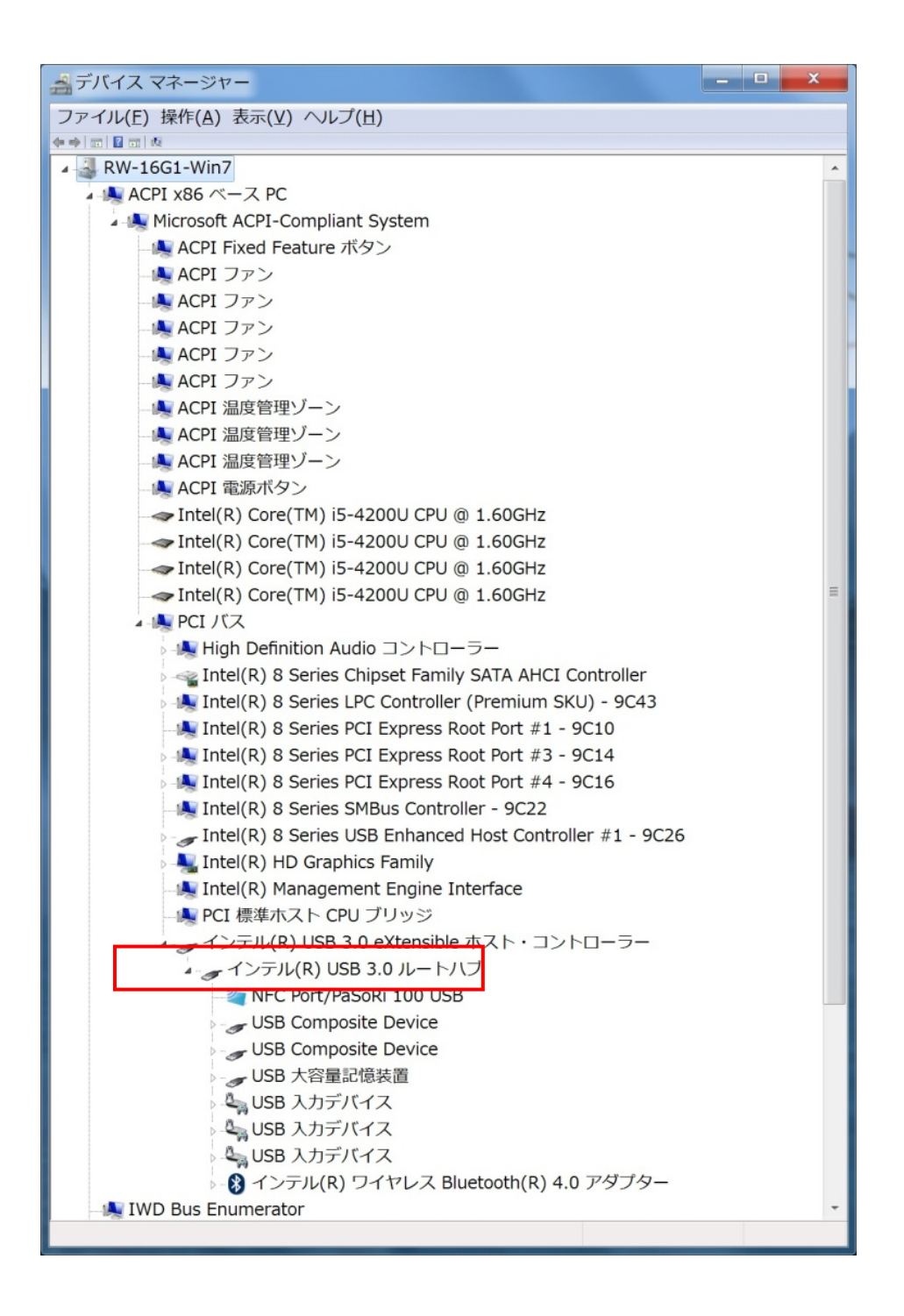

5.3つある「USB入力デバイス」の中で「HID準拠マウス」が含まれている項目を選択します。

| デバイスマネージャー                                 | X |
|--------------------------------------------|---|
| ファイル(E) 操作(A) 表示(Y) ヘルプ(H)                 |   |
| ◆ ⇒ □ □ 2 □ 4 2 2 4 5                      |   |
| - 🥜 インテル(R) USB 3.0 eXtensible ホスト・コントローラー | * |
| ▲ インテル(R) USB 3.0 ルートハブ                    |   |
|                                            |   |
| USB Composite Device                       |   |
| USB Composite Device                       |   |
| USB 大容量記憶装置                                |   |
| 🖌 🔩 USB 入力デバイス                             |   |
| → → HID キーボード デバイス                         |   |
| 🗸 🔩 USB 入力デバイス                             |   |
| - 📞 HID 準拠デバイス                             |   |
| — 🔄 HID 準拠デバイス                             |   |
| 🗸 📞 USB 入力デバイス                             | _ |
| — HID 準拠デバイス                               | = |
| — HID 準拠デバイス                               |   |
| Lind 準拠デバイス                                |   |
| <ul> <li></li></ul>                        |   |
| ▷ - 🚷 インテル(R) ワイヤレス Bluetooth(R) 4.0 アダプター |   |
| 🗏 IWD Bus Enumerator                       | - |
|                                            |   |
|                                            | _ |

6. 右クリックで「プロパティ」を開きます。詳細タブの「プロパティ」でハードウェア ID を選択しま す。そこで値が"HID¥VID\_06CB&PID\_0121&Col01"であることを確認します

| HID 準拠マウスのプロパティ                                                     |
|---------------------------------------------------------------------|
| 全般 ドライバー 詳細 電源の管理                                                   |
| Jin 準拠マウス                                                           |
| プロパティ(P)                                                            |
| <u>ハードウェア ID</u>                                                    |
| 值(火)                                                                |
| HID¥VID_06CB&PID_0121&REV_0002&Col01<br>HID¥VID_06CB&PID_0121&Col01 |
| HID_DEVICE_SYSTEM_MOUSE                                             |
| HID_DEVICE_OP:0001_0:0002                                           |
|                                                                     |
|                                                                     |
|                                                                     |
|                                                                     |
|                                                                     |
|                                                                     |
| OK キャンセル                                                            |

7. 電源の管理タブへ移動し、「このデバイスで、コンピューターのスタンバイ状態を解除できるように する」のチェックボックスのチェックを外してください。

| HID 準拠マウスのプロパティ                           |
|-------------------------------------------|
| 全般ドライバー詳細電源の管理                            |
| Jid 準拠マウス                                 |
| □ 電力の節約のために、コンピューターでこのデバイスの電源をオフにできるようにする |
| □ このデバイスで、コンピューターのスタンバイ状態を解除できるようにする(O)   |
|                                           |
|                                           |
|                                           |
|                                           |
|                                           |
|                                           |
|                                           |
|                                           |
| OK キャンセル                                  |

8. [コントロールパネル] - [ハードウェアとサウンド] - [サウンド] を選択してください。
 9. [再生] - [スピーカー] - [プロパティ] - [レベル]を選択してください。

| אַכָּלָד 🖗                                        |   |
|---------------------------------------------------|---|
| 再生録音サウンド通信                                        |   |
| 下の再生デバイスを選択してその設定を変更してください:                       |   |
| スピーカー<br>Realtek High Definition Audio<br>既定のデバイス |   |
|                                                   |   |
|                                                   |   |
|                                                   |   |
|                                                   |   |
|                                                   |   |
| 構成(C)<br>概定値に設定(S) ▼      プロパティ(P)                |   |
| OK         キャンセル         適用(A)                    | 5 |

1 O. "Real HD Audio output"の値を「60」に設定してください。

| <ul> <li>□ スピーカーのプロパティ</li> </ul>      |  |
|----------------------------------------|--|
| 全般 レベル 拡張 詳細                           |  |
| Realtek HD Audio output 60 (*) パランス(B) |  |
| ₹19                                    |  |
| 0 ( <sub>6</sub> ) パランス(B)             |  |
|                                        |  |
|                                        |  |
|                                        |  |
| OK キャンセル 適用(A)                         |  |

11. [コントロールパネル] - [ハードウェアとサウンド] - [サウンド] を選択してください。
 12. [録音] - [マイク] - [プロパティ] - [レベル]を選択してください。

| 🤿 サウンド                                          | X        |
|-------------------------------------------------|----------|
| 再生 録音 サウンド 通信<br>次のオーディオ録音デバイスがインストールされています:    |          |
| マイク<br>Realtek High Definition Audio<br>既定のデバイス |          |
|                                                 |          |
|                                                 |          |
|                                                 |          |
|                                                 |          |
| 構成(C) 既定値に設定(S) ▼                               | プロパティ(P) |
| OK キャンセル                                        | ) 適用(A)  |

13. "マイク"の値を「55」、"マイクブースト"の値を「+10.0db」に設定してください。

| 、マイクのプロパティ                   | X           |
|------------------------------|-------------|
| 全般 聴く レベル 拡張 詳細              |             |
| ₹ <i>1</i> /2 55 <b>(</b> )) |             |
| マイク ブースト                     |             |
|                              |             |
|                              |             |
|                              |             |
| OK キャンセル 適加                  | <b>킊(A)</b> |

以上で完了です。

本書は、改良のため事前の予告無く内容の一部が変更されることがあります。 140①